# Studentski domovi studenta

Opcija *Studentski domovi studenta* sadrži evidenciju smještaja studenata nekog visokog učilišta u studentskim domovima.

Prozor opcije, prikazan na Slici 1, pokreće se odabirom opcije *Studentski domovi studenta* u izborniku *Upis godine*.

Prozor se sastoji od dva okvira:

- Podaci o visokom učilištu i studentskom domu
- Popis studenata u navedenom studentskom domu

| Studentski domovi studenta                                                    |                                              |
|-------------------------------------------------------------------------------|----------------------------------------------|
| Visoko učilište 6 Farmaceutsko-biokemijski fakultet                           |                                              |
| Studentski dom 100330 Studentski dom "Stjepan Radić"                          |                                              |
| Akademska godina 2018 / 2019                                                  |                                              |
|                                                                               | <u>,</u> ,,,,,,,,,,,,,,,,,,,,,,,,,,,,,,,,,,, |
| Student <sup>11</sup> Ime studenta Prezime studenta Razina prava na prehra 25 |                                              |
| 25<br>25<br>25                                                                | D                                            |
| 25<br>25<br>25<br>25                                                          |                                              |
| 25<br>25<br>25                                                                |                                              |
|                                                                               | 1/55                                         |
|                                                                               | Studentski domovi studenta                   |

Slika 1. Pregled prozora

A Evidentiranjem zapisa o studentskom domu studenta, može se povećati studentova razina prava na prehranu.

## Podaci u prozoru

#### Podaci o visokom učilištu i studentskom domu

Visoko učilište - Šifra i naziv visokog učilišta koje je nadležno za studente

Studentski dom - Šifra i naziv studentskog doma u kojem su smješteni studenti

Akademska godina - Akademska godina za koju vrijede podaci o smještaju

#### Popis studenata

Student + Ime studenta + Prezime studenta - JMBAG, ime i prezime studenta čije je nadležno visoko učilište upisano u polju Visoko učilište i smješten je u domu upisanom u polje Studentski dom.

Evidenciju o smještaju nekog studenta u studentski dom može voditi samo ono visoko učilište koje je nadležno za tog studenta:

- Visoko učilište može promatrati podatke o smještaju samo onih studenata za koje je nadležno.
- Visoko učilište može unijeti podatke o smještaju samo onih studenata za koje je nadležno.
- Visoko učilište može mijenjati i brisati samo one podatke o smještaju studenata koje je samo unijelo, tj. za one studente za koje je nadležno.

## Evidencija zapisa o studentskom domu studenta

- U prozoru Studentski domovi studenta pokrenuti akciju unosa, unijeti šifru doma i potvrditi akciju.
- Potvrdom akcije, donji okvir postaje aktivan i u njemu se evidentiraju studenti koji se nalaze u gore navedenom studentskom domu
- Potrebno je unijeti JMBAG studenta ili ga dohvatiti iz pomoćne tablice, čime se dohvaća ime i prezime studenta te razina njegovog trenutnog prava na prehranu.
- Nakon evidencije je potrebno potvrditi akciju.

### Prikaz evidencije podataka za studentski dom koji je već evidentiran

U slučaju kad se pokušava unijeti podatak o studentskom domu koji je već evidentiran, prikazati će se sljedeće upozorenje:

| Upozorenje · | neispravni podaci                                                                                                    | $\times$ |
|--------------|----------------------------------------------------------------------------------------------------|----------|
| <u>.</u>     | U tablici<br>Studentski domovi<br>već postoji zapis s vrijednostima koje ste upisali u po<br>Šifra visokog učilišta : 53<br>Šifra ustanove : 100330<br>Akademska godina : 2018 | lja      |
|              | Uredu                                                                                                    |          |

U tom slučaju je potrebno dohvatiti željeni zapis, jer zapis o studentima u tom studentskom domu u navedenoj akademskoj godini već postoji, te potvrditi akciju dohvata.

Nakon toga, potrebno je označiti donji okvir i pokrenuti akciju unosa. Nakon evidencije svih studenata, za dohvaćeni studentski dom, potrebno je potvrditi akciju.